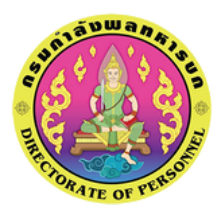

**กรมกำลังพลทหารบก** DIRECTORATE OF PERSONNEL

# คู่มือการเข้าใช้งานระบบ SET

สำหรับผู้เข้ารับการทดสอบ

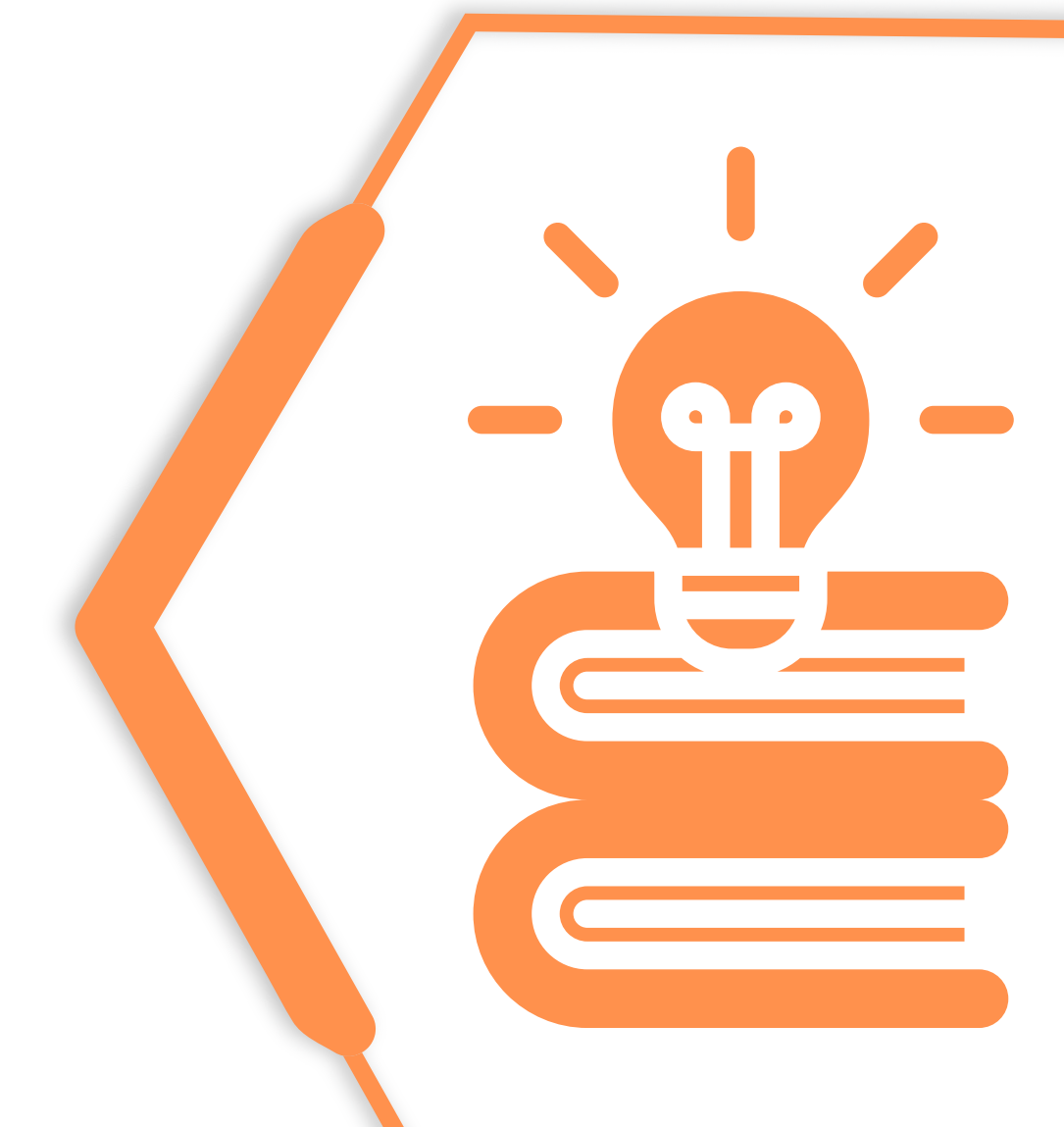

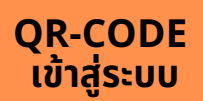

https://member.set.or.th/set-member/login

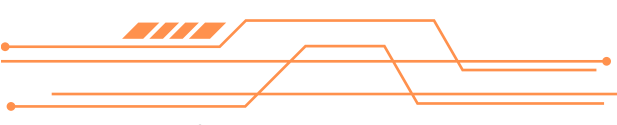

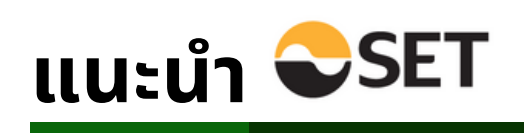

 เข้าใช้งานผ่านเว็บเบราว์เซอร์ (web browser) ของ Thai Mooc หรือ คลิกไปที่เว็บไซต์ https://member.set.or.th/set-member/login และทำตามขั้นตอนที่ปรากฎบนหน้าจอดังตัวอย่างต่อไปนี้

|   |                    |                                                 |                                  |                                 |                 |                                          | (                              |                                                                                                 |                                             |  |
|---|--------------------|-------------------------------------------------|----------------------------------|---------------------------------|-----------------|------------------------------------------|--------------------------------|-------------------------------------------------------------------------------------------------|---------------------------------------------|--|
|   |                    | Thđ                                             | i MOOC                           | (ค้.เทาชื่อรา                   | เขวิชา          | รายวิชา หน่วยงาน                         | ผู้ให้บริการ วธีใ              | ชิงานระบบ 🔻 เข้าห้องเรียน                                                                       |                                             |  |
| ٩ | ผู้เรียนสามารถเลือ | สถาบันที่เข้าร่วมพัด<br>กวิชาที่ต้องการเรียนออเ | มีนารายวิชาอล<br>มไลน์จากสถาบันท | อนไลน์<br>การศึกษาได้ตาม<br>()) | ມຕ້องการ        | ununu<br>ununu<br>ununu<br>ununu<br>uuuu | nậu<br>noospulati<br>Watolusos | วีขาสร้างเสริมทักษะอาชีพ<br>มักรเคราะห์ข้อมูล<br>มักราคราะห์ข้อมูล<br>กาษาอังกฤษเพื่อการะลือการ | änringen wugesteller<br>gestion scioourlige |  |
|   | และมีอีกหลากหลายเ  | หน่วยงานและสถาบันที่ร่:                         | งมพัฒนารายวิชา                   | ออนไลน์กับ Tł                   | nai MOOC<br>○○● | ŭneonu                                   |                                | กมาเพื่อการสื่อสาร                                                                              | finuemestriov<br>Sen sa                     |  |
|   |                    | (การเงิน                                        |                                  |                                 |                 |                                          |                                | ค้มหา                                                                                           |                                             |  |
|   |                    |                                                 |                                  |                                 | หมวดหมู่ราะ     | ยวิชา                                    |                                |                                                                                                 |                                             |  |
|   |                    |                                                 | A L                              | 94                              |                 |                                          |                                |                                                                                                 |                                             |  |

2. ค้นหารายวิชาที่เกี่ยวข้องกับการเงินของ ตลาดหลักทรัพย์ SET

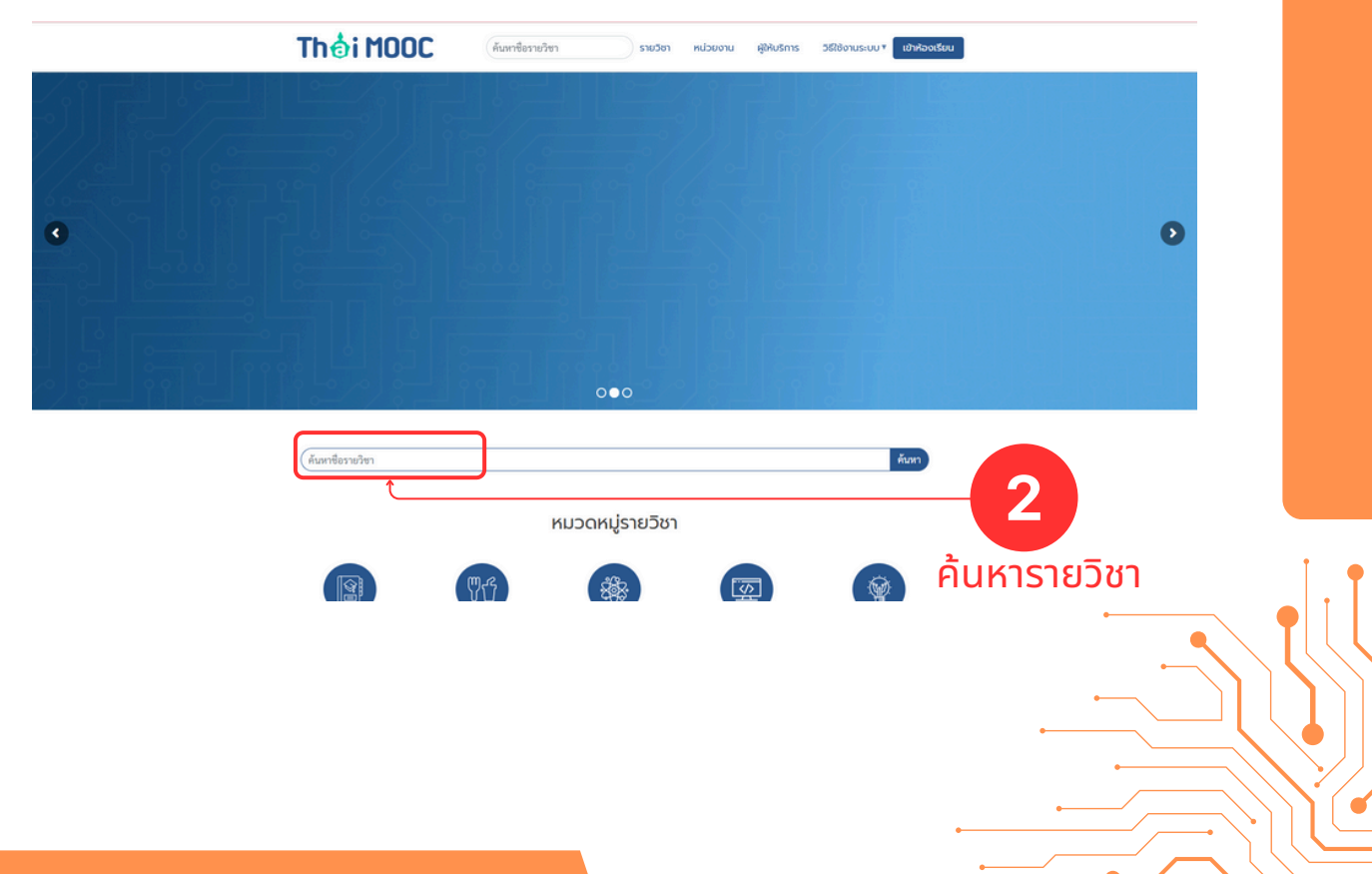

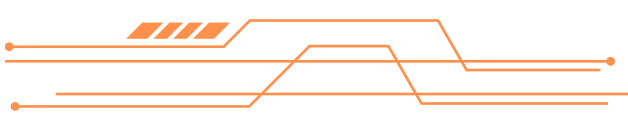

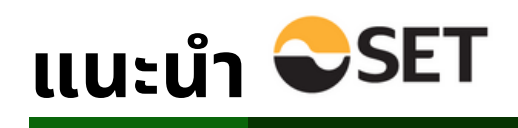

#### 3. เลือกรายวิชาที่เกี่ยวข้องกับการเงินที่ต้องการเรียน

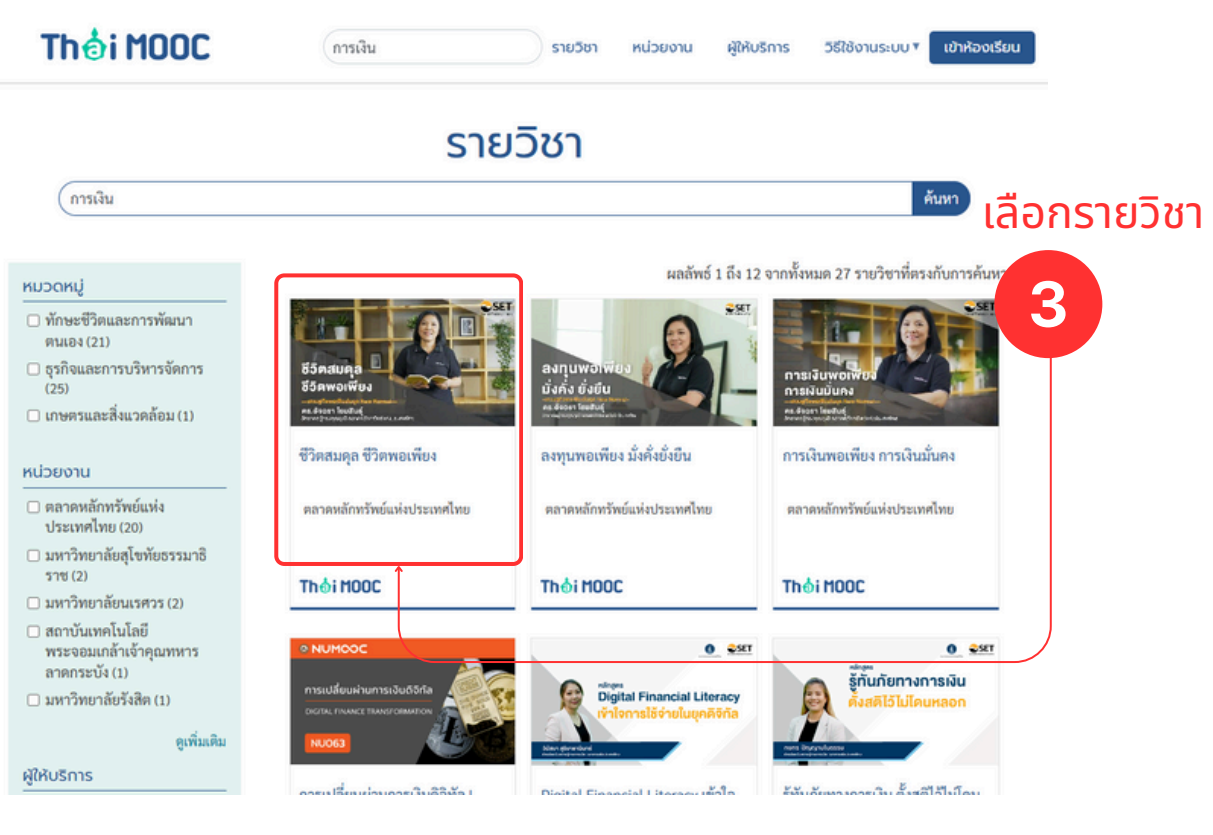

4. คลิก "ไปยังรายวิชา"

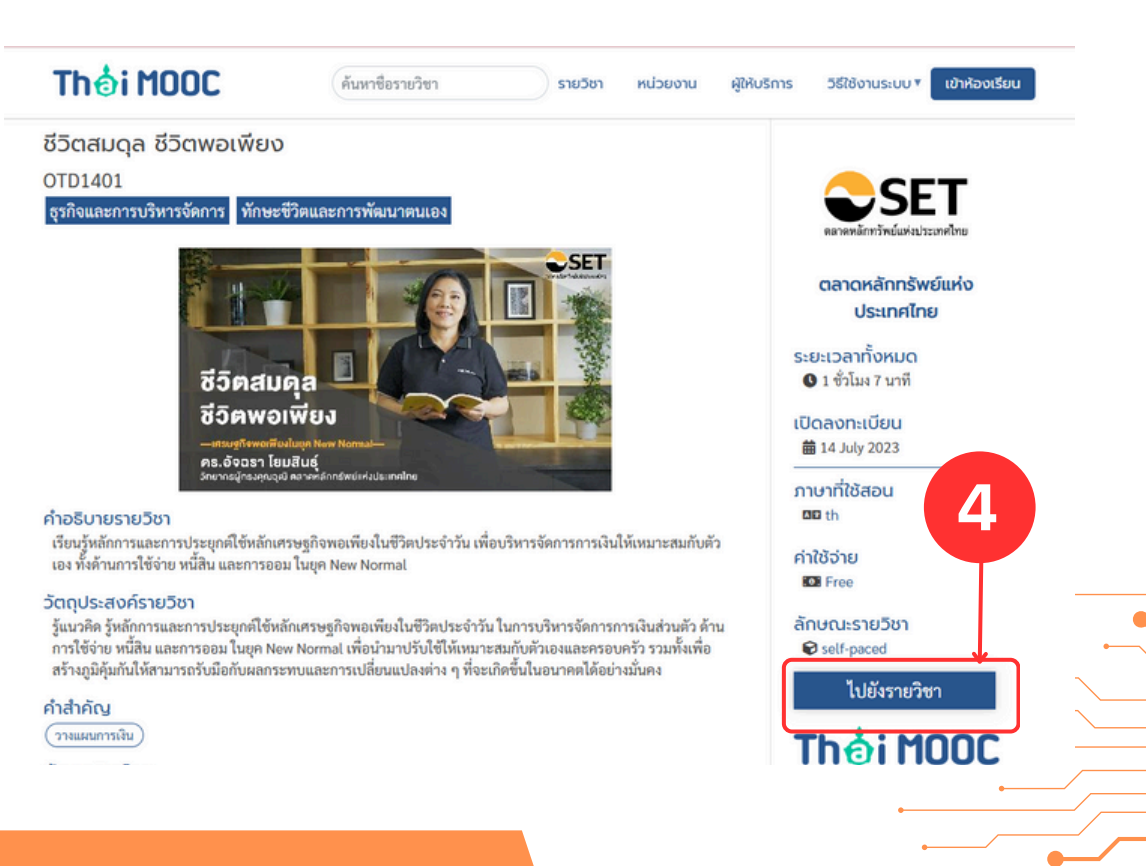

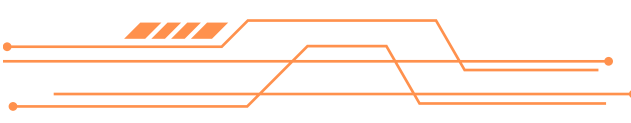

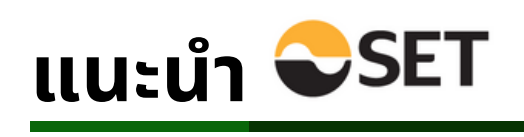

# 5. ลงทะเบียนเพื่อเข้าเรียน

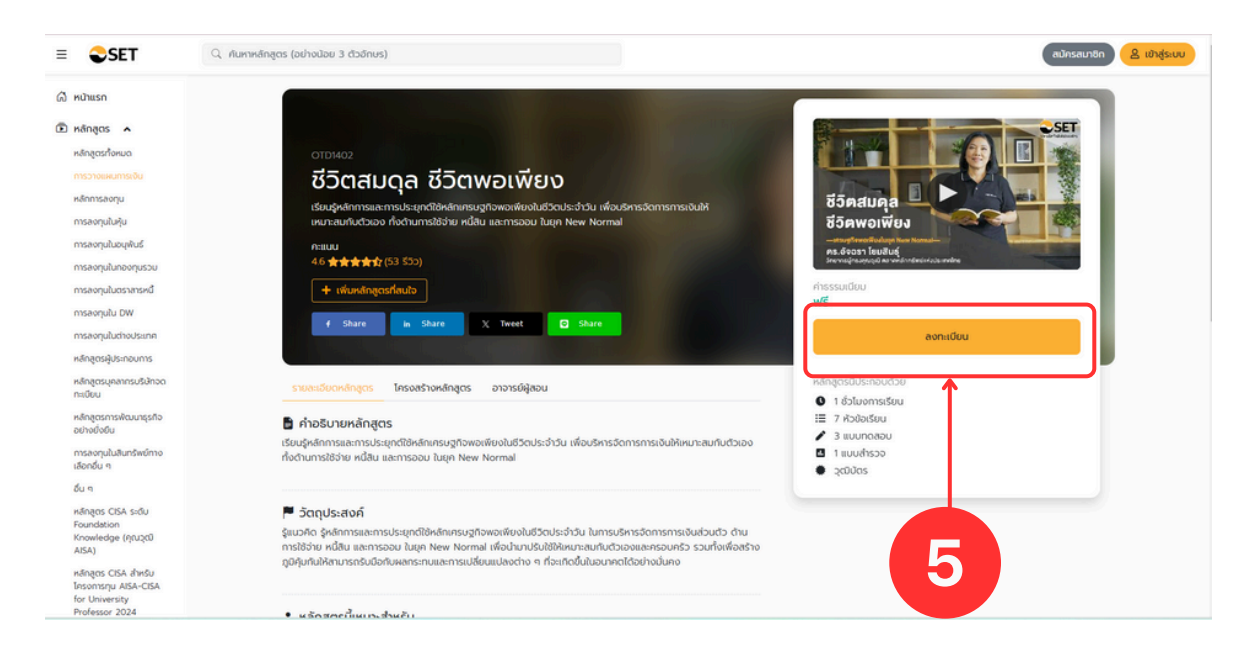

#### 6. กดตกลงเพื่อลงทะเบียนเข้าเรียน

| ชีวิตสมดุล ชีวิตพอเพียง                               |  |
|-------------------------------------------------------|--|
| คุณต้องการสงกะเบียนหลักสูตร ชีวิตสมบุล ชีวิตพอเพียง ? |  |
| Cnao มกเล็ก                                           |  |
|                                                       |  |
|                                                       |  |
|                                                       |  |

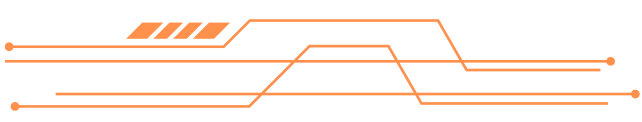

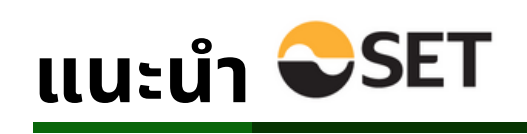

7. คลิก "สมัครสมาชิก"

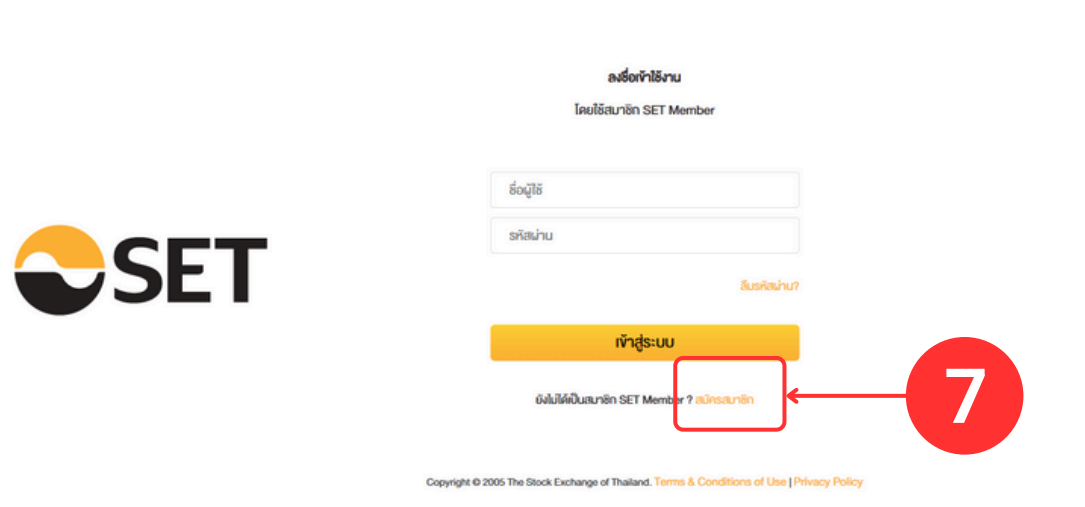

8. คลิก "สมัครสมาชิก SET Member"

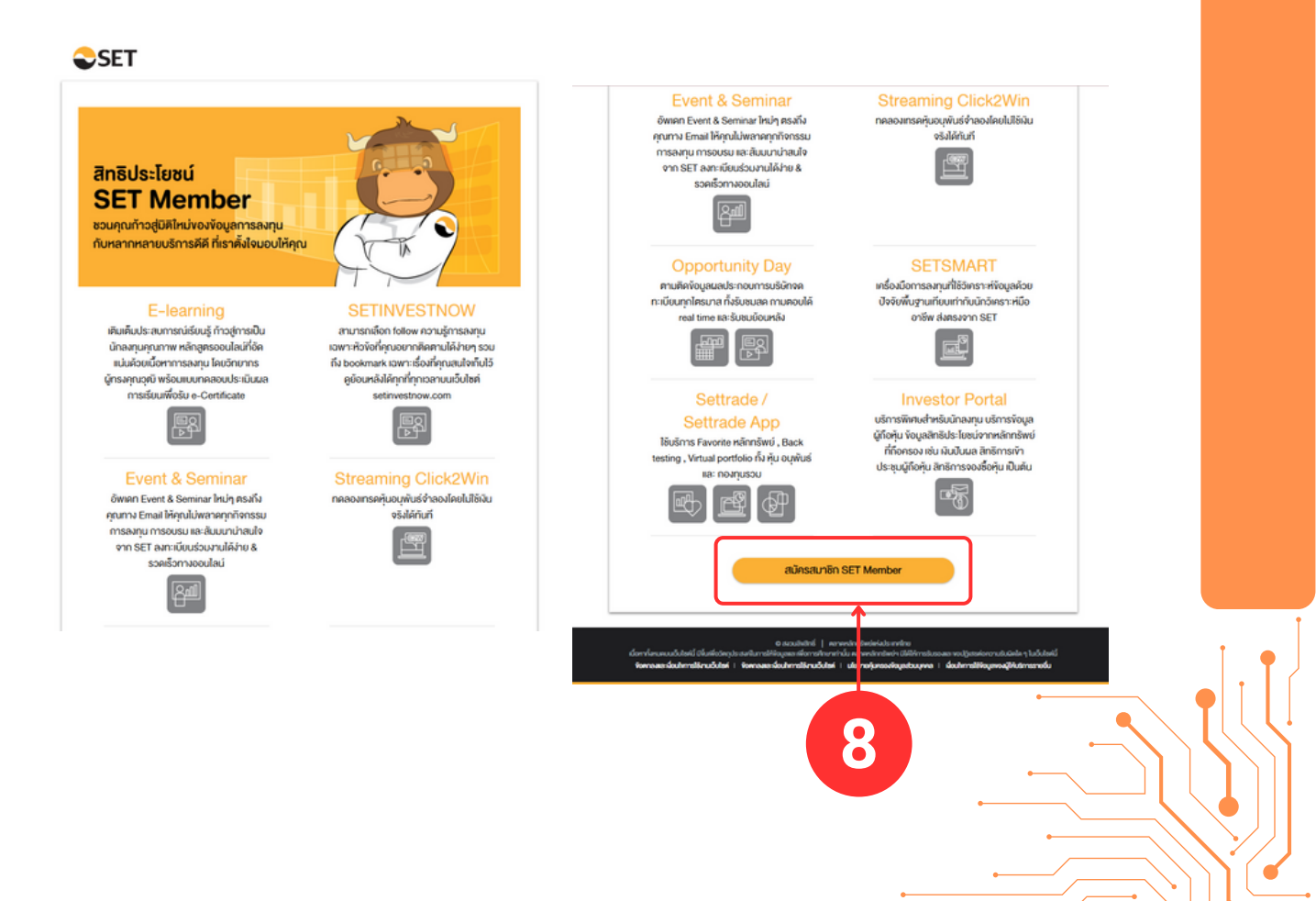

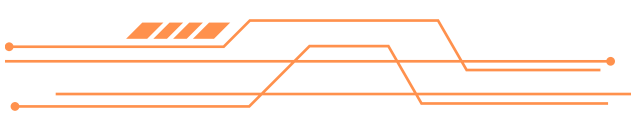

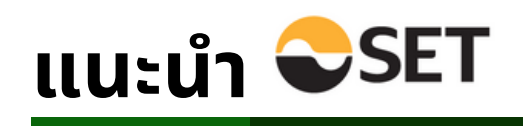

# 9. กรอกข้อมูลส่วนตัวให้ครบถ้วน และคลิกยืนยัน

| JASสมาชิก SET Member                                             | Foreigner                                                                                                    |  |
|------------------------------------------------------------------|----------------------------------------------------------------------------------------------------|--|
| อีเมล                                                            |                                                                                                    |  |
| รกัสผ่าน                                                         | รกัดน่านคืองมิน Strong เท่านั้นถึงงะน่าน คืออย่างรกัดน่านที่ถูก<br>คัณ : Jan 2016b                               |  |
| ยืนยันรหัสผ่าน                                                   | <ul> <li>© มีความยาวระหว่าง 8 ถึง 15 คืออีกษร</li> <li>© รพัฒน่านได้ค่อยพ</li> </ul>                             |  |
|                                                                  |                                                                                                    |  |
|                                                                  | <ul> <li>skalnulähöikuvilenj</li> <li>skalnulähöikuvilän</li> </ul>                                              |  |
| ) on O uige                                                      | ⊘ skainulátsiiuvilan<br>⊗ skainulátsiiuvilan                                                                     |  |
| ) оти () неўг<br>бо                                              | © skuhulikkolikuwika<br>© skuhulikkolikuwida<br>uruutina                                                         |  |
| ) ขาย () หญิง<br>ชื่อ<br>หมายเลงบัตรประชาชน                      | <ul> <li>skulnukitolikuwikni</li> <li>skulnukitolikuwikin</li> <li>unusinja</li> <li>uusiins/lwridoño</li> </ul> |  |
| ) ฮาย () หญัง<br>ซึ่ง<br>หมายแทงบัตรประชายน<br>กลุณาเลือกจังหวัด | skulnulátolikusikusi     skulnulátolikusikus     unusinja     usodinselverűdőnő     nejunsőonűlén     t          |  |

## 10. อ่านเงื่อนไข และคลิกยืนยัน

| ⊢ แก้ไขข้อมูล                                                                                                    | สมัครสมาชิก SET M                                                                                                    | fember                                                                                                    |                                                         |        |    |
|----------------------------------------------------------------------------------------------------|----------------------------------------------------------------------------------------------------|----------------------------------------------------------------------------------------------------|---------------------------------------------------------|--------|----|
| iua(Username)                                                                                                    | IWP                                                                                                    | ชื่อ                                                                                                    | นามสกุล                                                 |        |    |
| uisaowaneekaew@gmail.com                                                                                                    | หญิง                                                                                                    | เสาวนีย์                                                                                                    | แก้วนันทวัฒน์                                           |        |    |
| เมายเลงบัตรประชาชน                                                                                                    | เบอร์โทรศัพท์มือถือ                                                                                                    | จังหวัด                                                                                                    | ปีเกิด                                                  |        |    |
| 411100143712                                                                                                    | 0819964174                                                                                                    | กรุงเทพมหานคร                                                                                                    | 2532                                                    |        |    |
| (ก<br>มียาม<br>หมายถึง บริการของ คลา<br>*SET Member สามารถทั่ากึง<br>Member* ของกลุ่มคลาลหลักกรีพช<br>Sign-On) ผ่านทางเว็บไซ | <b>งัดคกลงและเงื่อนไขการไอ้บริการ ร</b><br>เรุณาอ่านขัดคกลงและเงื่อนไขค้านส่<br>เคหลักกรัพย์แห่งประเทศไทย (" <b>คลา</b><br>และใช้บริการขัดมูลที่เกี่ยวขัดงกับกา<br>ย์ฯ ค้อนการเข้าสู่บริการ SET Mem<br>เค่ และ/หรือแอปพลิเคลันที่ให้บริการ | SET Member<br>ท่งนี้โคยละเอียด)<br>เดหลีกกรัพย์") ที่อ่านวยความสะเ<br>เรงันและการลงทุนในคลาดทุน รว<br>เber น่านการพิสูงน์คิวคนแบบรว<br>โดยกลุ่มคลาคหลักกรัพย์ฯ | ควกให้สมาชิก SET<br>มนถึงบริการศาษา<br>มนซุปมย์ (Single |        |    |
| *ขอมูลส่วน หมายถึง ขอมูลเที่ยวกับบุ                                                                                          | ุคคลซึ่งทำให้สามารถระบุตัวบุคคลเ                                                                                                    | นั้นได้ไม่ว่าทางตรงหรือทางอ้อบ แ                                                                                                    | ต่ไม่รวมถึงข้อมูลของ                                    |        |    |
| บุคคล" ผู้ถึงแก่กรรมโดยเฉพาะ ศ                                                                                               | ทามกฎหมายว่าค้วยการคุ้มครองขัย                                                                                                    | มมูลส่วนบุคคล<br>เรื่องอรัฐโหน้ซีซูซีอไห้อี่สุดการได้                                                                                                    |                                                         |        | _  |
| บันทึก การจัดระบบ การจั<br>"ประมวลผล"                                                                                        | จัดเก็บ การปรับเปลี่ยนหรือการคัดแ                                                                                                    | เปลง การเรียกคืน การปรึกษา กา<br>เปลง การเรียกคืน การปรึกษา กา                                                                                                 | ารแกรงของมากร<br>เรโช้ การเปิดเผย                       | คลกยนย | IU |
| ห้าพเจ้าได้อ่านและตกลงยินยอมผูกข                                                                                             | พันตาม "ข้อตกลงและเงื่อนไขกา                                                                                                    | รใช้บริการ SET Member" ศา                                                                                                    | ามที่ระบุไว้ข้างค้น<br>วันยัน                           |        |    |

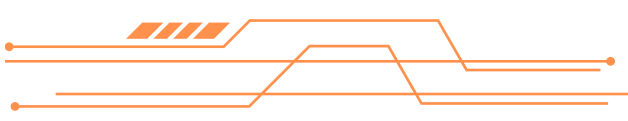

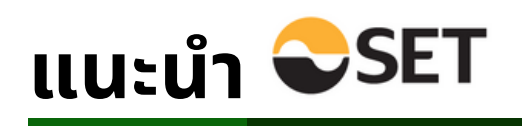

### 11. ระบบจะส่งรหัส OTP ไปให้เพื่อยืนยันตัวตน

| oiua(Username)<br>yulsaowaneekaew@gmail.com                                                                                                    | เพศ                                                                                                    | 80<br>เสาวนีย์                                                                                              | นามสกุล<br><b>แก้วนับกวัฒน์</b>                                                              |                           |
|----------------------------------------------------------------------------------------------------|----------------------------------------------------------------------------------------------------|----------------------------------------------------------------------------------------------------|----------------------------------------------------------------------------------------------|---------------------------|
| หมายเลขบัครประชาชน                                                                                                    | เบอร์โกรศัพท์มือถือ                                                                                                    | จังหวัด                                                                                                    | ปีเกิด                                                                                       |                           |
| 1411100143712                                                                                                    | 0819964174                                                                                                    | กลุงเทพมหานคร                                                                                               | 2532                                                                                         |                           |
|                                                                                                    |                                                                                                    |                                                                                                    |                                                                                              | คลิกช่องนีเพื่อยืนยันตัวต |
|                                                                                                    |                                                                                                    |                                                                                                    |                                                                                              |                           |
| ร้างกร้ายกองยินบอนให้กร่ะเขางา                                                                                                    | พลักกลัพมีๆ เก็บรอบรอบ ไล้ เป                                                                                                    | ดและก้อนอย่วมมอกสงองกำ                                                                                      | าพกจ้า เพื่อ                                                                                 | ว่าเราไม่ใช่ Robot        |
| อัตถุปะ                                                                                                    |                                                                                                    |                                                                                                    | xînă                                                                                         |                           |
| Bana SHU SHS W                                                                                                    | ร้อมรหัส OTP ไปยังหมาย                                                                                                    | เลขไทรศัพท์ที่คุณได้ลงท                                                                                     | u člugim                                                                                     |                           |
|                                                                                                    |                                                                                                    |                                                                                                    |                                                                                              |                           |
| 8000                                                                                                    |                                                                                                    |                                                                                                    |                                                                                              |                           |
| Euco<br>rinutia                                                                                                    | bot CAPTCHA                                                                                                    |                                                                                                    | 1100                                                                                         |                           |
| Puuso<br>rinulk<br>Innik                                                                                                    | bot reCAPTCHA<br>Primay - Terma                                                                                                    |                                                                                                    | ງ ເມື່ອ<br>ສແມນ                                                                              |                           |
| ยินของ<br>ท่านมีริ<br>โคก็ได้<br>(รวมชี<br>ประบวณสพัชยูลส่วนบูคคล เพื่อวี                                                                                                    | bot CAPTCHA<br>Priage - Terras                                                                                                    | การรับฟังมูลท่าวสาร การรับที                                                                                | ) เมื่อ<br>มเมช<br>าร<br>รังบุลเกียวกับสินกำ                                                 |                           |
| Buoor<br>rinula<br>Infilia<br>(sourt)<br>discumaniarilogastourgena rifed<br>sa Jušins voaniguestourgena rifed                                                                                                    | bot<br>เหตุประสมกักระกระกาย เช่น ก<br>พย่าย เป็นเล่น กลุ่มเหลายหรักกรั                                                                                                    | ารอับข้อมูลข่าวสาร การอับ<br>ขางจะเงินการส่งเลละน่าเสม                                                      | ๆ เมื่อ<br>ลเมช<br>าร<br>โดยุลเกียวกับสัมหัา<br>มองัอมูลกางการ                               |                           |
| Bubo<br>rinusa<br>Infiti<br>(sout)<br>de ucenariogasbuayen woo<br>en ucenariogasbuayen woo<br>en ucenariogasbuayen woo<br>en ucenariogasbuayen woo<br>en ucenariogasbuayen woo                                                                                                    | bot<br>ครุประสงร์กาสการคลาด เช่น ก<br>พร่า เป็นคับ กรุ่มคลาดหลักกลั<br>วันทำการ เป็นต่วนที่ได้รับเจิล                                                                        | ารอับขัญสข่าวสาร การอับข<br>พบัฯ จะระวันการส่งสะเป่าเส<br>การถอนความยินชอบ                                  | ) เมื่อ<br>ลแบบ<br>กร<br>จิชมูลที่มวติมสิมทัก<br>นองัอมูลกางการ                              |                           |
| ยันขอ<br>ท่านมี<br>โคที่ได้<br>ขอมเรื่องเสาะสุดเกตรีอนสุดเกตรีอ<br>และบริเภาราชงอสปุยสายแสดการจิ<br>สถายจังกร่างให้เก่าร้านการปน 15<br>ทั้งมี การถอบเตราะเป็นของบรงสำห<br>ร่วยเตราวัน                                                                                                    | bot<br>เหตุประสสการการเลาสุด<br>พย่าฯ เป็นสัการการเลาสุด<br>เป็นกำการ เป็นเหตินที่ได้รับเคลิส<br>นหาในร่งผลกระทบหัดการประม                                                   | ารรับขึ้อมูลท่าวสาร การรับใ<br>พย่ฯ จะระวันการส่งสะเปาส<br>การถอนความยืนขอบ<br>อดแลข้อมูลส่วนบุคคลงองที่    | ) เนื่อ<br>แผน<br>าร<br>ขึ้งบูลเกิมอริกมิมหัก<br>มอริกมูลกางการ                              |                           |
| ยิมมอ<br>ทำเนิล<br>ไหก้ไม่<br>เจอนปี<br>ประมวณสารัญแสร้อมสุคลสารที่ชื่อ<br>ละบงมีการของสารุ่มสาวแขคลารที่ชื่อ<br>ละสารที่สารกอบความยิมของบงสาท<br>ก่อนกม้านั้น                                                                                                    | bot เราะ เกมร์ เป็นสุดภาพมาย<br>เลกุประเทศการการเคงคายสมการ<br>หย่าง เป็นสนาลุของการประม<br>นางาโปเสียมสกระทบต่อการประม                                                      | าารอิบใชมูลท่าวสาร การอิบ<br>พยัง จะระจับการส่งสะเป่าส<br>การถอนความยืนชอบ<br>เวณะพัฒนูลส่วนบุคกลงองท์      | ๆ เมื่อ<br>ระบบ<br>15<br>รัญเทครับว่าไปเก่า<br>มอข้อมูลกางการ<br>กมาให้กระทำไปแล้ว           |                           |
| ยินขอ<br>ท่านมี<br>ได่ที่ได้<br>ของเข้<br>ของเข้<br>ข้<br>ข้<br>ข้<br>ของเข้<br>ของเข้<br>ของเข้<br>ของเข้<br>ของเข้<br>ของเข้<br>ของเ | bot เมืองสองที่การการสองกอง เช่น ก<br>เหตุประสงค์การการสองกอง เช่น ก<br>หนึ่ง เป็นพี่มา กรุ่มเหตายหารักการ<br>เป็นกำการ เป็นเหติมกได้รับเหร็มา<br>นงาไปส่งผมกระกามห่อการประม | าารอิมพิญเท่าวงากร การอิมพิ<br>พย่ฯ จะจะในการส่งสถาน้าเส<br>การกอบเวาเมียมอน<br>วงมะเพื่อมูลส่วนมุกกลางอย่า | า) เมื่อ<br>คมเข<br>)ร<br>รัญสสรียอรีเป็นมาก<br>มอจัอมูลกางการ<br>เวนที่ได้กระกำไปเลือ       |                           |
| อิมมอ<br>ท่านมี<br>โคทิโล<br>ของเล<br>ประเวชแสต์อยูลช่วยบุคคล เพื่ออิ<br>สถางจังกร่าวจัดเร็กมากเรียง<br>สถางจังกร่าวจัดเร็กมากเรียง<br>สถางจังกร่าวจัดเร็กมากเรียง<br>กระบริเทศ<br>กระบริเทศ<br>กระ                                                                                                    | bot รางการเกิดจากเรื่อง เป็นเป็นเป็นเป็นเป็นเป็นเป็นเป็นเป็นเป็น                                                                                                    | ารสัมพัฒนาก่างสาร การมีมา<br>หย่าง ของวินการใส่ตอนา้าสม<br>การถอนกวามชินของ<br>วอนแล้งอุเสรียนุกกลางเก่     | ๆ เมื่อ<br>คนข<br>วร<br>รั<br>เรียงของเอากันขั้นกำ<br>มอจังขุลกาลการ<br>รัณฑ์ไม่โคระกำไปเลือ |                           |

12. กรอกรหัส OTP เพื่อยืนยันตัวตน

| มัครสมาชิก SET Member                                                                         | _             |
|-----------------------------------------------------------------------------------------------|---------------|
| รุณากรอกรหัส OTP ที่ได้รับผ่านทาง SMS เพื่อยืนยันการสมัคร                                     |               |
| 723817         รทัส OTP ส่งไปที่หมายเลขโกรศัพท์           +6xxxxxxxx74                        | กรอกรหัส      |
| หากไม่ได้รหัส OTP ภายใน 1 นาที กรุณากคลิงก่งอรับรหัสไหม่ 🔹 พบบัญหาการรับรหัส OTP ผ่านทาง SMS? | และคลิกยืนยัน |
| ยืนยัน                                                                                        | 12            |
|                                                                                               |               |
|                                                                                               |               |

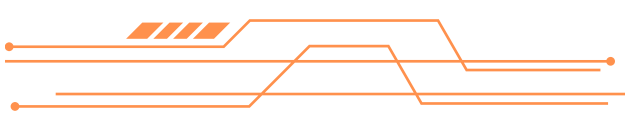

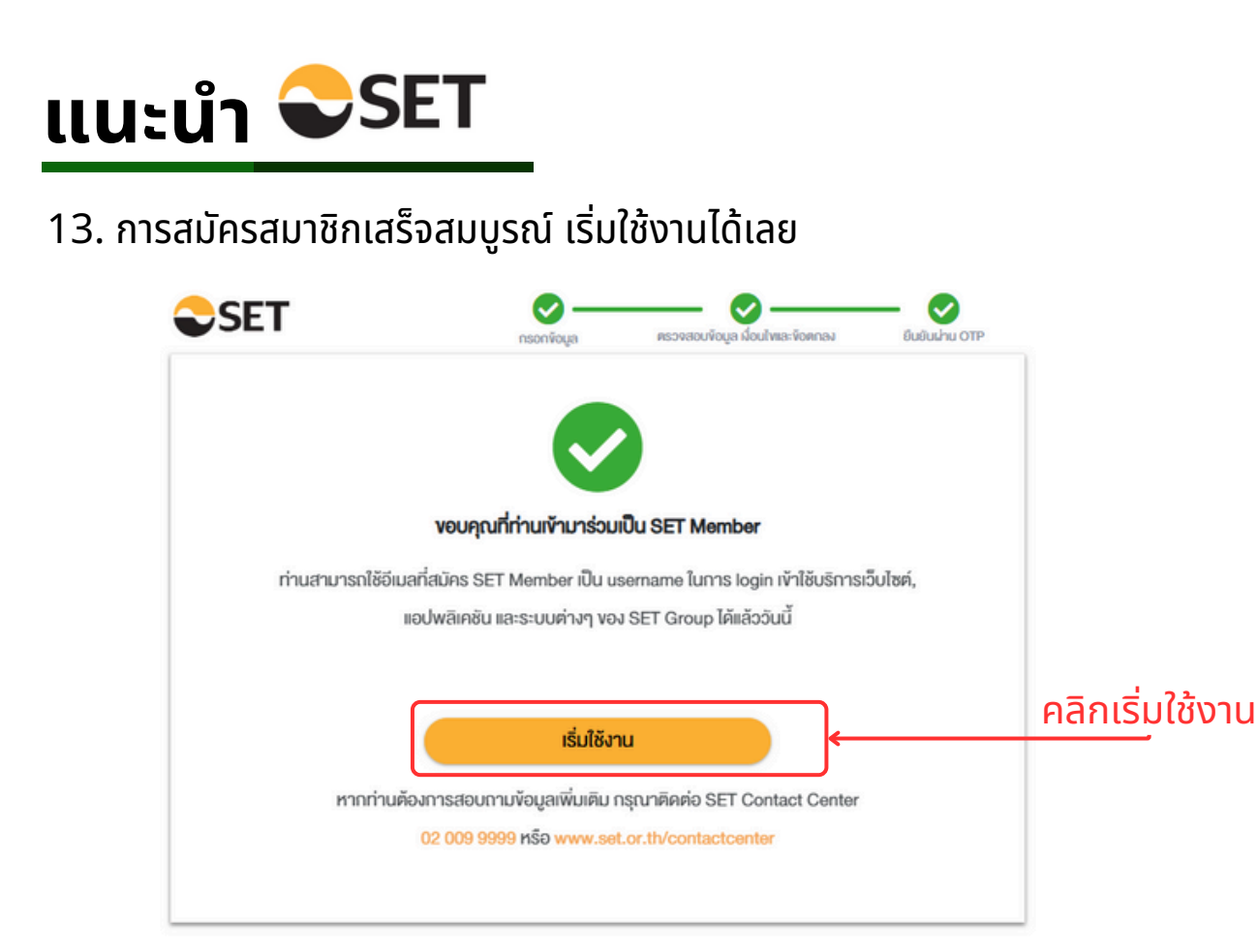

14. เข้าเรียนตามรายวิชาที่เลือกเรียนได้เลย

| uuunonsuduu fuu (hei Teat)                                                                                                    |  |
|----------------------------------------------------------------------------------------------------|--|
| แบบเกิดสอบก่อมเรียน (Pre-Test)                                                                                                    |  |
| nilion neuroon batsbar (i re rest)                                                                                                    |  |
|                                                                                                    |  |
| าบรรดาเนื้อหา ไฟล์ หรือเอกสารที่ปรากฏในเว็บไซต์นี้ ผู้ช้อามมีสิทธิเพียงเข้าๆ ดาวมีหลด อัฟไหลดเนื้อหา และชับเพ้เนื้อหาดังกล่าว<br>เฉพาะเพื่อประโยชน์แก่การใช้งานในกางต่วนตัวและต้องไปให้การใช้งานที่ไปในไฟด์ประโยชน์ในกางการกำ และชัชบังแตกอไปทำสำเนา<br>หรือจัดที่นำ หรือการปีแหลเนื้อหาไข่เว้าอยู่ปรอบเอกสารหรือใหญ่ในแปซ้องไห้การมอกอี่ไม่ได้มีมีวิตัมการได้ โดม จัด<br>ทำ เผยแฟร์ พิมพ์ ทำย้ำ Goแปลง สร้างงานที่พัฒนา นำออกแสดง แพร่กระจาย จำหน่าย ให้สิทธิ์ เช่า ให้เช่า หรือไฮมน์มีอาหได ๆ ให้<br>แก้บุคลภามของ ไม่ว่าการกระทำตัดกล่าวจะเป็นไปเพื่อประโยชน์ในภางการกำหรือได้รับประโยชน์เป็นสิ่งตอบแทนอื่นใดหรือไม่ก็ตาม<br>ทั่งนี้ เทราผิหนิงมารอบไปการปลัดกล่างอาหได้หรือให้ |  |
| หลักสูตร                                                                                                    |  |
| OTD1402 : ชีวิตสมดุล ชีวิตพอเพียง                                                                                                    |  |
| ⑦ 3 ひっ ひ い つ い つ い つ い つ い つ い つ い つ い つ い つ い                                                                                                    |  |
| 🖉 เริ่มแบบกดสอบ                                                                                                    |  |
|                                                                                                    |  |
|                                                                                                    |  |

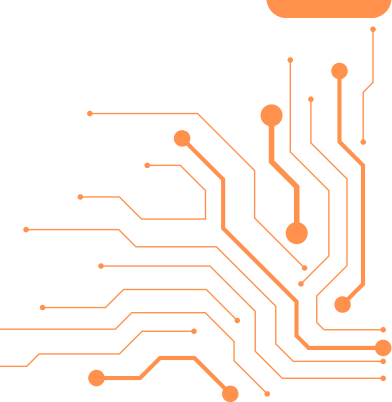